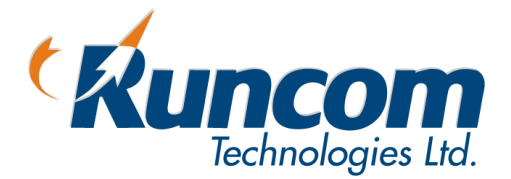

# TVWS

## CPE-O-R-WS

## **User and Installation Manual**

FCC ID: XYMCPETVWS-1

DOC: RUNCOM CPE-O-R-WS USER MANUAL RN-PMG-300516 V-1.3

## About this Guide

This User Manual describes the procedures for commissioning, mounting, installing and managing the CPE-O-R-WS.

## Notice

This document contains proprietary and confidential material of Runcom Ltd. Any unauthorized reproduction, use or disclosure of this material, or any part thereof, is strictly prohibited. This document is solely for the use of Runcom Ltd. employees and authorized Runcom Ltd. customers.

The material furnished in this document is believed to be accurate and reliable. However, no responsibility is assumed by Runcom Ltd. for the use of this material. Runcom Ltd. reserves the right to make changes to the material at any time and without notice.

All other trademarks are the property of their respective owners. Other company and brand products and service names are trademarks or registered trademarks of their respective holders.

## Safety Precautions

To avoid injury and to prevent equipment damage, observe the safety precautions below.

- Only qualified personnel should be allowed to install, replace, and service the equipment. The device cannot be sold retail, to the general public or by mail order. It must be sold to dealers. Installation must be controlled. Installation must be performed by licensed professionals. Installation requires special training. The Runcom radios and antennas should be installed ONLY by experienced installation professionals who are familiar with local building and safety codes and, wherever applicable, are licensed by the appropriate government regulatory authorities. Failure to do so may void product warranty and may expose the end user or the service provider to legal and financial liabilities.
- Always observe standard safety precautions during installation, operation and maintenance of this product.
- This equipment must be installed according to country national electrical codes.
- Any changes and modifications to the device and the accessories must be approved by Runcom.
- All equipment and accessories must be installed in a restricted access area.
- Observe all the labels on the equipment, providing operation details and warnings.
- Read and follow the installation instructions provided in this manual.
- The CPE should be positioned more than 2 meters from humans.
- In case of using cables that are not provided with the equipment package, ensure these cables comply with the regulatory inspection authorities and are the responsibility of the customer.
- Do not move or ship equipment unless it is properly packed in its original wrapping and shipping containers.

#### **Electrical Shock Prevention**

- When connecting equipment to the AC and DC voltage supplies, ensure proper polarity.
- Disconnect the power source before installing or maintaining the power wiring.
- Do not operate the equipment if there is any failure or damage to electrical components.
- Do not touch exposed connections, components or wiring when power is on.
- Install the equipment and the grounded DC supply circuits in adjacent cabinets.
- Protect the DC power source with an adjacent circuit breaker.
- The equipment must be properly grounded before attempting to operate or perform any repairs.

#### **RF Exposure**

To comply with FCC Section 1.310 for human exposure to radio frequency electromagnetic fields, implement the following instruction:

A distance of at least 200cm between the equipment and all persons should be maintained during the operation of the equipment.

#### **Radio Interference**

This equipment generates and radiates radio frequency energy and if not installed and used in accordance with the instruction manual, may cause interference to radio communications.

To avoid interferences:

- Avoid conjunction with any other antenna or transmitter.
- In case of Radio Interference: Relocate the antenna and Increase separation between the equipment and the receiver (e.g. connect to a separate circuit or outlet).
- When using an external antenna, the external antenna must not be co-located or operating in conjunction with any other antenna or transmitter

*NOTE:* This equipment has been tested and found to comply with the rules for TV band device, pursuant to part 15 of the FCC Rules. These limits are designed to provide reasonable protection against harmful interference in a residential installation. This equipment generates uses and can radiate radio frequency energy and, if not installed and used in accordance with the instructions, may cause harmful interference to radio communications. However, there is no guarantee that interference will not occur in a particular installation. If this equipment does cause harmful interference to radio or television reception, which can be determined by turning the equipment off and on, the user is encouraged to try to correct the interference by one or more of the following measures:

-Reorient or relocate the receiving antenna.

-Increase the separation between the equipment and receiver.

-Connect the equipment into an outlet on a circuit different from that to which the receiver is connected.

-Consult the dealer or an experienced radio/TV technician for help.

NOTE: THE GRANTEE IS NOT RESPONSIBLE FOR ANY CHANGES OR MODIFICATIONS NOT EXPRESSLY APPROVED BY THE PARTY RESPONSIBLE FOR COMPLIANCE. SUCH MODIFICATIONS COULD VOID THE USER'S AUTHORITY TO OPERATE THE EQUIPMENT.

> **Warning:** THE CPE-O-R-WS EQUIPMENT SHALL BE INSTALLED AT A HEIGHT NO GREATER THAN 30 METERS ABOVE THE GROUND.

**Note**: *THE CPE-O-R-WS EQUIPMENT SHALL BE OPERATED ONLY IN CONJUNCTION WITH THE AFAS SOFTWARE THAT CONNECTS THE CPE TO THE TVWS DATA BASE* 

## Table of Contents

| 1   | Introducing CPE-O-R-WS                                                                                                    |  |  |  |  |  |  |  |  |  |
|-----|----------------------------------------------------------------------------------------------------|--|--|--|--|--|--|--|--|--|
| 2   | CPE-O-R-WS Overview                                                                                                    |  |  |  |  |  |  |  |  |  |
| 2.1 | Interfaces Specifications52.1.1User Interface Specification52.1.2TVWS Interface Specification62.1.3Operational Description6 |  |  |  |  |  |  |  |  |  |
| 3   | Getting Started7                                                                                                    |  |  |  |  |  |  |  |  |  |
| 3.1 | Packing list                                                                                                    |  |  |  |  |  |  |  |  |  |
| 3.2 | Unpacking the Equipment                                                                                                    |  |  |  |  |  |  |  |  |  |
| 3.3 | Operating and Configuration of the CPE-O-R-WS                                                                               |  |  |  |  |  |  |  |  |  |
|     | 3.3.1 Device Logic connection                                                                                               |  |  |  |  |  |  |  |  |  |
|     | 3.3.2 CPE Configuration                                                                                                    |  |  |  |  |  |  |  |  |  |
| 3.4 | CPE-O-RS-WS Registration (in the Data Base) and Configuration (prior to installation)9                                      |  |  |  |  |  |  |  |  |  |
|     | 3.4.1 CPE Network                                                                                                    |  |  |  |  |  |  |  |  |  |
|     | 3.4.2 Registration of the CPE-O-RS-WS in the Data Base (Spectrum Bridge)9                                                   |  |  |  |  |  |  |  |  |  |
|     | 3.4.3 CPE-O-RS-WS relocation 10                                                                                             |  |  |  |  |  |  |  |  |  |
|     | 3.4.4 Adding of CPE-O-RS-WS to the AFAS                                                                                     |  |  |  |  |  |  |  |  |  |
| 3.5 | Preparations before physical installation                                                                                   |  |  |  |  |  |  |  |  |  |
|     | 3.5.1 Skills Required                                                                                                    |  |  |  |  |  |  |  |  |  |
|     | 3.5.2 Information Needed before                                                                                             |  |  |  |  |  |  |  |  |  |
|     | 3.5.3 Required Tools and Equipment                                                                                          |  |  |  |  |  |  |  |  |  |
|     | 3.5.4 Performing a Site Survey                                                                                              |  |  |  |  |  |  |  |  |  |
| 3.6 | Installing the Equipment                                                                                                    |  |  |  |  |  |  |  |  |  |
|     | 3.6.1 Device Logic connection                                                                                               |  |  |  |  |  |  |  |  |  |
|     | 3.6.2 Installing Outdoor Unit (ODU)                                                                                         |  |  |  |  |  |  |  |  |  |
|     | 3.6.3 CPE Connection to the PoE adapter                                                                                     |  |  |  |  |  |  |  |  |  |
|     | 3.6.4 Sequence for Interconnect Cable                                                                                       |  |  |  |  |  |  |  |  |  |
| 4   | Managing CPE Devices 16                                                                                                    |  |  |  |  |  |  |  |  |  |
| 4.1 | General                                                                                                    |  |  |  |  |  |  |  |  |  |
| 4.2 | Accessing CPE via Web Brower                                                                                                |  |  |  |  |  |  |  |  |  |
|     | 4.2.1 Access CPE from LAN Segment                                                                                           |  |  |  |  |  |  |  |  |  |
|     | 4.2.2 Access CPE Device from WAN Segment                                                                                    |  |  |  |  |  |  |  |  |  |
| 4.3 | CPE LAN Side Network configuration                                                                                          |  |  |  |  |  |  |  |  |  |
|     | 4.3.1 Router / Bridge selection                                                                                             |  |  |  |  |  |  |  |  |  |
|     | 4.3.2 DHCP                                                                                                    |  |  |  |  |  |  |  |  |  |
|     | 4.3.3 LAN IP settings                                                                                                    |  |  |  |  |  |  |  |  |  |

| 4.4  | CPE WAN Side Network configuration                   | .20 |
|------|------------------------------------------------------|-----|
|      | 4.4.1 WAN interface enabling                         | .20 |
|      | 4.4.2 WAN IP Address Settings                        | .20 |
|      | 4.4.3 DNS IP Address Settings                        | .21 |
| 4.5  | LAN access control                                   | .21 |
| 4.6  | Radio Control                                        | .23 |
|      | 4.6.1 Radio Transmission Enable                      | .23 |
|      | 4.6.2 Radio Signal Transmission                      | .23 |
| 4.7  | Operation Channels Frequency Control                 | .24 |
|      | 4.7.1 Adding Allowed Channels                        | .24 |
| 4.8  | Controlling CPE access                               | .25 |
| 4.9  | Viewing CPE status Information                       | .26 |
|      | 4.9.1 Running Information                            | .26 |
|      | 4.9.2 WiMAX Information                              | .26 |
|      | 4.9.3 LAN Information                                | .27 |
|      | 4.9.4 Traffic Statistic Information                  | .27 |
| 4.10 | Viewing Wireless status and Information              | .28 |
|      | 4.10.1 Networking Status                             | .28 |
|      | 4.10.2 WiMAX Data Statistics                         | .29 |
|      | 4.10.3 Hardware Information                          | .29 |
| 5    | MAX Rx Signal Adjusting                              | .30 |
| 5.1  | RF Signal Adjusting                                  | .30 |
| 5.2  | Link Status                                          | .30 |
|      | 5.2.1 Networking Status                              | .30 |
|      | 5.2.2 WiMAX data statistics and Hardware information | .31 |
| 5.3  | Welcome WEB Page                                     | .31 |
| 5.4  | LED Display                                          | .32 |
|      |                                                      |     |

## Figures and Tables

| Figure 1: WiMAX CPE Application in 802.16e Network | 4  |
|----------------------------------------------------|----|
| Figure 2: CPE Equipment Photo                      | 5  |
| Figure 3: Package Equipment Photo                  | 7  |
| Figure 4: PoE Connectivity                         | 8  |
| Figure 5: AFAS Site administration page            |    |
| Figure 6: AFAS Select CPE page                     |    |
| Figure 7: AFAS CPE configuration page              | 11 |
| Figure 8: AFAS CPE available channels request      | 11 |
| Figure 9: Pole Mount Diagram                       | 14 |
| Figure 10: CPE - Ethernet Header Connection        | 14 |
| Figure 11: RJ45 Pin Diagram                        | 15 |
| Figure 12: Logon Web Pages                         | 17 |
| Figure 13: LAN Network Configuration               |    |
| Figure 14: WAN Network Configuration               |    |
| • •                                                |    |

| Figure 15: Access Control Configuration           |    |
|---------------------------------------------------|----|
| Figure 16: WiMAX Radio Control                    | 23 |
| Figure 17: Operation Channels Frequency Control   |    |
| Figure 18: Device Access options                  |    |
| Figure 19: CPE Status Information                 |    |
| Figure 20: Traffic Data Counters                  |    |
| Figure 21: WiMAX Interface Status and Information |    |
| Figure 22: Signal Indicators                      | 30 |

| Table 1: LAN Interface Specification        | 5  |
|---------------------------------------------|----|
| Table 2: TVWS Interface Specification       | 6  |
| Table 3: Packaging List                     | 7  |
| Table 4: Required Tools and Extra Equipment | 12 |
| Table 5: PoE Specification                  | 14 |
| Table 6: Ethernet RJ45 Cable Specification  | 15 |
| Figure 7: Led Diaplay                       | 32 |

## **Introducing CPE-O-R-WS**

Runcom' s CPE-O-R-WS terminal is a WiMAX CPE product 802.16e WAVE II compliant terminal that was adapted to the TVWS market according to the FCC regulations for use as a fixed device.

Both indoor and outdoor models are available for different application environment needs and the end customer can chose a variety of product models with different user interfaces. The CPE can also support multiple frequency bands to meet different operator or country deployment needs. The sophisticated QoS feature also helps service providers to better control data traffic in their wireless networks. All CPE products are equipped with advance capability to differentiate end user traffic, marks traffic with different priorities, and policing traffic at the edge of their networks. These capabilities are vital for service providers to avoid service disruption caused by malicious users.

The CPE products provide multiple management interfaces to allow local or over the air provision and management of the device. The supported user management interface and management protocol include WEB, FTP, TFTP and future TR-069. Runcom also offers a standard alone device management solution for device auto provision, firmware management and remote monitoring and maintenance. A north bound API is available for quick integration with operator OSS/BSS platform.

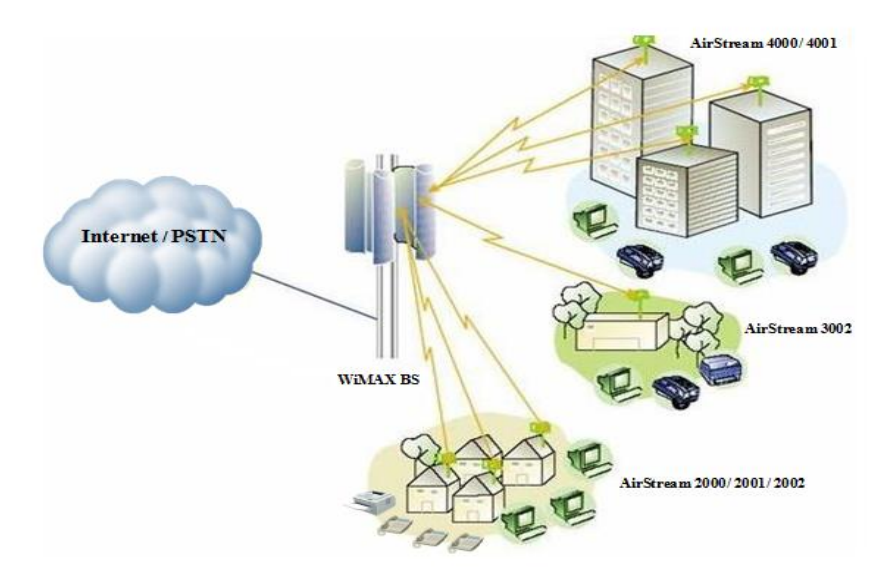

Figure 1: WiMAX CPE Application in 802.16e Network

This manual provides user reference information necessary for configuration and provisioning of CPE-O-R-WS products. It can also be used by technical support engineers for troubleshooting and problem resolution.

1

## 2 **CPE-O-R-WS Overview**

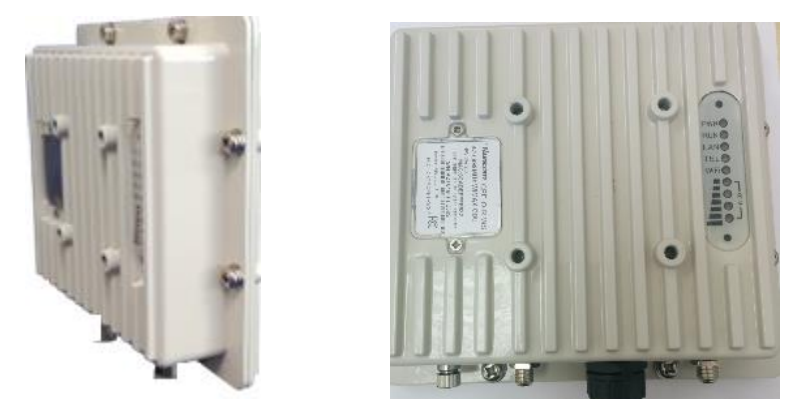

Figure 2: CPE Equipment Photo

## 2.1 Interfaces Specifications

## 2.1.1 User Interface Specification

| Model      | Description & User Interface                                                                                                    |
|------------|----------------------------------------------------------------------------------------------------|
| CPE-O-R-WS | <ul> <li>External antenna</li> <li>1 RJ45 10/100M LAN Port</li> <li>PWR, RUN, LAN, and WiMAX (1-4) LEDs</li> <li>24V DC PoE supply, ODU Power &lt; 11 Watts</li> <li>Dimensions: 220 mm (L) × 220 mm (W) × 70 mm (D)</li> <li>Weight: Less than 3Kg</li> </ul> |

## 2.1.2 TVWS Interface Specification

| Frequency Bands   | 470-698MHz                                       |  |  |  |  |
|-------------------|--------------------------------------------------|--|--|--|--|
| Radio Access      | 802.16e Wave 2                                   |  |  |  |  |
| Operation Mode    | TDD                                              |  |  |  |  |
| Channel Bandwidth | 6 MHz                                            |  |  |  |  |
| Output Power      | 24 dBm at antenna port                           |  |  |  |  |
| Modulation        | QPSK, 16QAM, 64QAM for DL and QPSK, 16QAM for UL |  |  |  |  |
| FFT               | 512 FFT points                                   |  |  |  |  |
| FEC               | Convolution Code and Turbo Code                  |  |  |  |  |
| Authentication    | TTLS and TLS                                     |  |  |  |  |

Table 2: TVWS Interface Specifications

### 2.1.3 Operational Description

The CPE-O-RS-WS is operated as part of a TVWS Network. The CPE is used to provide connectivity (Internet Access) to users using Broadband Wireless Access based on WiMAX technology.

The TVWS Network uses the TV White Space spectrum (470-698 MHz) in channels that are not used by licensed or protected users such as broadcasters and wireless microphones.

The CPEs are wirelessly connected to Base Stations (RNU4000-BTS) that are usually installed in high places such as tower, water tanks, rooftops, etc. and from the Base Stations the communication is relayed to the Internet cloud via a gateway/router (Micronoc, CompactNOC, ASN Gateway, etc.). The CPE is connected through the Base Stations to the Automatic Frequency Allocation Software (AFAS) in order to receive the available TVWS channels from the TVWS Data Base. The CPE will only transmit after it is synchronized to the Base Station on a channel allocated by the TVWS Data Base via the AFAS SW

The CPE uses OFDMA technology in TDD (Time Division Duplexing) mode with adaptive modulation in order to provide a reliable connectivity, the CPE modulation will change automatically according to the link budget between the CPE and the Base Station. The available modulation levels are described in Table 2 above.

The CPE will adapt automatically its output power level according to the link budget between the CPE and the Base Station in order to reduce self-interference. In addition the CPE is GPS synchronized with the Base Station and other CPE's in the area connected to the same TVWS Network in such a way that all CPE's will transmit and receive at the same time, the GPS synchronization mitigates the self-interference between the CPE's in the same network

The CPE can be connected at the customer's premises via POE to any IP device that needs Internet connectivity such as Wi-Fi routers, laptop/desktop computers, IP switches, etc.

## **3 Getting Started**

## 3.1 Packing list

Upon receiving the product, unpack the product package carefully. Each product is shipped with the following items:

|   | Outdoor CPE Products | Quantity | Note |
|---|----------------------|----------|------|
| 1 | ODU unit             | 1        | All  |
| 2 | PoE adapter          | 1        | All  |
| 3 | 24V DC Power Adapter | 1        | All  |
| 4 | Mounting brackets    | 1        | All  |
| 5 | PC Ethernet Cable    | 1        | All  |

Table 3: Packing List

If you find any of the items is missing, please contact our local distributor immediately.

## 3.2 Unpacking the Equipment

Table 4 lists all the standard parts that are supplied in your CPE-O-R-WS Unit Installation Package. Please take the time to unpack the package and check its contents against this list.

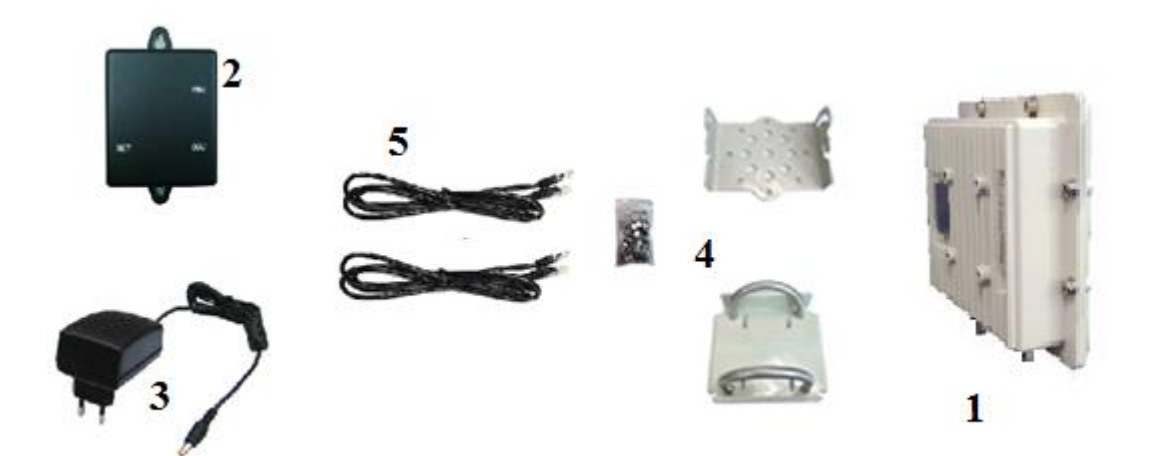

Figure 3: Package Equipment Photo

## 3.3 Operating and Configuration of the CPE-O-R-WS

## 3.3.1 Device Logic connection

Connect the CPE to the PoE adapter port ODU using a standard CAT 5 Ethernet cable. The CPE is powered from a 24V DC power supply from a power adapter. The power adapter operates from 90-250V AC range. Once the device is powered, the user should wait for about 2 minutes before the device becomes operational. For CPE with the RUN LED indicator, a slowly flashing light indicates the system has completed the startup procedure.

To connect PC, LAN switch or other type of IP device to the CPE product, connect a standard CAT5 Ethernet cable and connect to the NET port of the PoE. Once it is connected the CPE LAN LED indicator should come on.

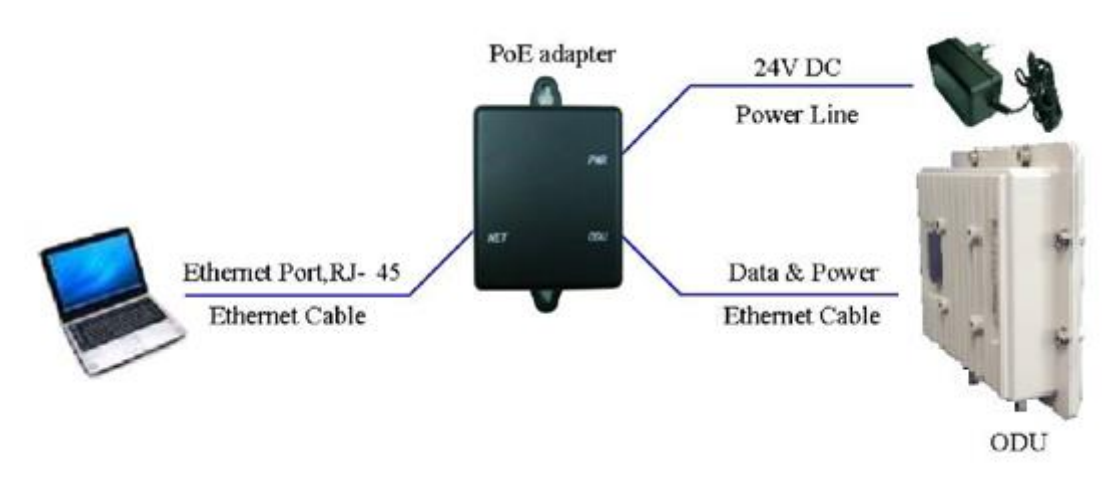

Figure 4: PoE Connectivity

## 3.3.2 CPE Configuration

Connect Laptop to the Net port of the PoE and open Google Chrome Browser. Connect to IP 192.168.0.1 and follow the instruction in paragraph 4 to configure the CPE, to the required channel frequency obtained by AFAS from the TVWS Data Base.

Warning! - use discrete channels settings only!

## 3.4 CPE-O-RS-WS Registration (in the Data Base) and Configuration (prior to installation)

### 3.4.1 CPE Network

The CPE-O-RS-WS shall be used **only** in a TVWS network with Runcom AFAS Software and RNU-4000TVWS Base Stations (FCC Identifier: XYMBSTVWS-1) and cannot operate with any other base station.

### 3.4.2 Registration of the CPE-O-RS-WS in the Data Base (Spectrum Bridge)

Prior the installation of the CPE-O-RS-WS, the professional installer shall register the CPE-O-RS-WS in the Spectrum Bridge TVWS Data Base. The Registration includes the CPE-O-RS-WS MAC ID, the location Latitude and Longitude, antenna height, and Base Station ID to where the CPE-O-RS-WS will be connected. All this will be done using the AFAS (Automatic Frequency Allocation Software).

Runcom Automated Frequency Allocation Software (AFAS) is a SW element that mediates between the TV white space (TVWS) database and Runcom Base Stations (BTS) and user terminals (CPE), in order to comply with FCC rules.

The AFAS main tasks are to register the TVWS fixed devices (Base Station and CPE's) to the TVWS Data Base, to receive the available channels from the Data Base to each one of the fixed devices registered and to disable the operation of the fixed devices in a TVWS channel that is no longer available or due to a communication failure between the AFAS and the Data Base.

The AFAS Software is connected to the CPE through the Wireless Connection between the Base Station and the CPE.

The CPE registration is done according to the procedure described in paragraph 3.4.4 below

After the registration, if the CPE is allowed by the Data Base to operate in this location, the AFAS will receive from the TVWS Data Base the list of free channels that can be used in this location, and the operator shall configure the CPE-O-RS-WS with those channels.

Note- The location and height of the CPE will be obtained by an accurate device (>95%) such as GPS, or Google Earth application.

**Installation Process**: Following the Registration process, the professional installer should proceed to the physical installation of the CPE at the designated site at the location (Latitude, Longitude and height) registered in the Data Base. The physical installation should be according to paragraph 3.5 and 3.6 of this Manual

**Turn on Process:** After the physical installation the CPE-O-RS-WS is turned on and a link is established in one of the configured TVWS channels (the channel that the Base Station operates in), the management of the CPE-O-RS-WS will be done over the air by the AFAS software over an IP network.

AFAS connects every T hours ( $T \le 24$  hours) with Spectrum Bridge (SB) TVWS database and retrieves for each of its related TVWS fixed devices (Base Stations and CPE-O-RS-WS) in its network an updated set of available TVWS channels.

One of the channels of this set will be selected automatically by AFAS for use in the Base Station (RNU4000-TVWS) and its related CPEs.

There is no possibility for the Base Station and its related CPEs to operate on any other channel which is not listed in the last updated set of available TVWS channels.

In case that the CPE available channels will not coincide with the Base Station available channels the AFAS, or in case the AFAS is disconnected from the Data Base the CPE will turn off its transmitter by the AFAS and the CPE

will not be able to transmit again until it will be synchronized with the Base Station in a new channel allocated by the TVWS Data Base via AFAS

#### 3.4.3 CPE-O-RS-WS relocation

In case the CPE is relocated to a different location than the location registered in the Data Base, the installer shall do a new registration according to paragraph 3.4.4 below prior to turning on the relocated CPE. The relocation must be to a new location that is covered by a registered TVWS Base Station.

### 3.4.4 Adding of CPE-O-RS-WS to the AFAS

To add a CPE in the AFAS open the "Site administration" page in the AFAS and Choose CPE as shown in Figure 3 below.

| Site adm | inistration   RUNCOM TVWS AFAS - Mozilla Firef | ox    |          |                        | 🚺 🗢 🛅 🖇 🖂 🕞 (1:09) 🜒 05:13 🔱               |
|----------|------------------------------------------------|-------|----------|------------------------|--------------------------------------------|
| 0        | Site administration   RU × 💠                   |       |          |                        |                                            |
|          | ♦ ④ 127.0.0.1:8000/admin/                      |       |          | C Q Search             | ★ ê ♥ ☆ 4 ● · ○ Ξ                          |
|          | RUNCOM TVWS AFAS                               |       |          |                        | Welcome, runcom. Change password / Log out |
|          | Site administration                            |       |          |                        |                                            |
|          | Auth                                           |       |          | Recent Actions         |                                            |
|          | Groups                                         | 🖨 Add | P Change | My Actions             |                                            |
|          | Users                                          | & Add | Change   | CPE-2<br>Coe           |                                            |
|          | Django_Cron                                    |       |          | Base 1                 |                                            |
|          | Cron job logs                                  | d Add | / Change | Base 1                 |                                            |
| <b>P</b> | Management                                     |       |          | Base station           |                                            |
|          | Base stations                                  | d Add | P Change | Base 1<br>Base station |                                            |
|          | Cpes                                           | - Add | Change   |                        |                                            |
|          | General infos                                  | - Add | / Change | Base 1                 |                                            |
|          |                                                |       |          | Base station           |                                            |
|          |                                                |       |          | Base 1<br>Base station |                                            |
|          |                                                |       |          | Base 1                 |                                            |
|          |                                                |       |          | Base 1                 |                                            |
|          |                                                |       |          | Base station           |                                            |
|          |                                                |       |          | Base 1                 |                                            |
| · >_     |                                                |       |          |                        |                                            |
|          |                                                |       |          |                        |                                            |
| 4        |                                                |       |          | Evtra Danas            |                                            |

Figure 5: AFAS Site administration page

The AFAS SW will open the "Select CPE" page, on this page click the "Add cpe" option as shown in figure 4 below.

| Select o | pe to<br>S                                                    | o change<br>ielect cpe                        | RUNCOM<br>to change | TVWS AFAS - N          | Aozilla Firefox    |                     |                                           |                           |            | 5  | En | *      | × (       | <b>▶</b> (0: | 46 <b>) ब</b> ) | 05:1           | 5 ¢ |
|----------|---------------------------------------------------------------|-----------------------------------------------|---------------------|------------------------|--------------------|---------------------|-------------------------------------------|---------------------------|------------|----|----|--------|-----------|--------------|-----------------|----------------|-----|
| 0        | ( ) 0   127.0.0.1:8000/admin/management/cpe/ C   C   A Search |                                               |                     |                        |                    |                     |                                           |                           |            | ☆  | ê  | ◙      | ŵ         | 4            |                 | Q              | ≡   |
|          | RUNCOM TVWS AFAS Welcome, runcom. Change passwo               |                                               |                     |                        |                    |                     |                                           |                           |            |    |    |        | word / Li | og out       |                 |                |     |
|          | Hom                                                           | Heme > Management > Cpes Select cpe to change |                     |                        |                    |                     |                                           |                           |            |    |    |        |           |              |                 |                | Đ   |
|          | A                                                             | Action: Co 0 of 1 selected                    |                     |                        |                    |                     |                                           |                           |            |    |    |        |           |              |                 |                |     |
|          | C                                                             | CPE ID<br>CPE-2                               | CPE IP<br>10.0.2.2  | Conn Base ID<br>Base 1 | Available Channels | 2016-05-30 12:00:05 | Channel Valid Time<br>2016-06-01 12:00:05 | CPE Latitude<br>39.168000 | -76.828230 | de | 6  | E Ante | enna He   | eight        | F               | F Status<br>/A |     |
| Þ        | 1                                                             | L cpe                                         |                     |                        |                    |                     |                                           |                           |            |    |    |        |           |              |                 |                |     |
|          |                                                               |                                               |                     |                        |                    |                     |                                           |                           |            |    |    |        |           |              |                 |                |     |
|          |                                                               |                                               |                     |                        |                    |                     |                                           |                           |            |    |    |        |           |              |                 |                |     |

Figure 6: AFAS Select CPE page

On the "Add cpe" page fill the CPE ID, CPE IP, CPE Latitude and Longitude, the Connecting Base ID, The CPE antenna Height, MAC ID and save it as shown in Figure 5 below:

**NOTE:** Each CPE MAC ID will have one set of location data (Latitude, Longitude and Antenna Height) associated to it at the AFAS

| Add cpe   | Add cpe   RUNC                   | AFAS - Mozilla Firefox                          |                     |                               |             | 🔩 交 🛅 🖁 🖂 🖭 (0:47) 40) 05:14              |
|-----------|----------------------------------|-------------------------------------------------|---------------------|-------------------------------|-------------|-------------------------------------------|
| Q         | € 3 127.0.0.1                    | 1:8000/admin/management/cpe/add/                |                     |                               | d' 🔍 Search | ☆ 自 ♥ 舎 ∢ ●・ ♀ 3                          |
|           | RUNCOM TV                        | WS AFAS                                         |                     |                               |             | Welcome, runcom. Change password / Log ou |
|           | Home > Management                | t > Cpes > Add cpe                              |                     |                               |             |                                           |
|           | Add cpe                          |                                                 |                     |                               |             |                                           |
|           | Device Information               | on                                              |                     |                               |             |                                           |
|           | General Info<br>Group<br>Number: | Number of an existing General Info group        |                     |                               |             |                                           |
|           | CPE ID:                          | CPE name without spaces. Example: north_base1   | CPE IP:             | CPE IP as configured in the A | ASN/DHCP    |                                           |
|           | CPE Latitude:                    | Latitude coordinate                             | Latitude coordinate | 0                             |             |                                           |
|           | Conn Base ID:                    | • •                                             |                     |                               |             |                                           |
| <b>%</b>  | CPE Antenna<br>Height:           | 30<br>Above ground level - Meters, whole number |                     |                               |             |                                           |
| <u>}-</u> | Preferred<br>Channels:           | 0<br>Example: 18,19,30,40,51                    |                     |                               |             |                                           |
|           | Available<br>Channels:           | 0                                               |                     |                               |             |                                           |
| ۲         | Refresh In:                      | 0                                               |                     |                               |             |                                           |

#### Figure 7: AFAS CPE configuration page

After completion of entering the information in the "Add cpe page" click the "Channel request to select Devices" and press "Go" and the AFAS will ask for channels from the Data Base as shown in Figure 6 below.

| ome > Manag | ement > Cpe | rs           |                                              |                      |                    |              |               |                    |           |
|-------------|-------------|--------------|----------------------------------------------|----------------------|--------------------|--------------|---------------|--------------------|-----------|
| Select o    | pe to       | change       |                                              |                      |                    |              |               |                    | Add cpe   |
| Action:     |             |              | ▼ Go 0 of 1 selected                         |                      |                    |              |               |                    |           |
| CPE ID      | CPE IP      | Conn Base ID | Available Channels                           | Last Channel Request | Channel Valid Time | CPE Latitude | CPE Longitude | CPE Antenna Height | RF Status |
| CPE-2       | 10.0.2.2    | Base         | 14,21,22,23,24,25,26,31,32,33,34,35,40,41,50 | 22:46:18 06/05/16    | 22:46:18 06/07/16  | 37.526000    | -86.705000    | 6                  | N/A       |
| 1 cpe       |             |              |                                              |                      |                    |              |               |                    |           |
|             |             |              |                                              |                      |                    |              |               |                    |           |
|             |             |              |                                              |                      |                    |              |               |                    |           |
|             |             |              |                                              |                      |                    |              |               |                    |           |
|             |             |              |                                              |                      |                    |              |               |                    |           |
|             |             |              |                                              |                      |                    |              |               |                    |           |
|             |             |              |                                              |                      |                    |              |               |                    |           |
|             |             |              |                                              |                      |                    |              |               |                    |           |
|             |             |              |                                              |                      |                    |              |               |                    |           |
|             |             |              |                                              |                      |                    |              |               |                    |           |
|             |             |              |                                              |                      |                    |              |               |                    |           |
|             |             |              |                                              |                      |                    |              |               |                    |           |
|             |             |              |                                              |                      |                    |              |               |                    |           |
|             |             |              |                                              |                      |                    |              |               |                    |           |
|             |             |              |                                              |                      |                    |              |               |                    |           |
|             |             |              |                                              |                      |                    |              |               |                    |           |
|             |             |              |                                              |                      |                    |              |               |                    |           |

Figure 8: AFAS CPE available channels request

After receiving the available channels from the Data Base, AFAS will load the allowed channels to the CPE and the CPE will establish the link with the Base Station in one of the allowed channels.

## 3.5 Preparations before physical installation

### 3.5.1 Skills Required

The CPE-O-RS-WS shall be installed by a professional installer that was qualified to install TVWS equipment. It is forbidden to install the CPE-O-RS-WS by non-professional installer.

### 3.5.2 Information Needed before

The professional installer shall gathered the following information prior to the installation

- □ Locations of the Base Station and the azimuth from the CPE to the Base Station, which you should be able to connect to.
- □ Log in account and password

### 3.5.3 Required Tools and Equipment

This section lists all the extra tools and equipment mentioned in this guide that you will need to perform the installation. None of the items listed in Table 2-1 are supplied with the kit, so make sure you gather everything you need before you start. Use the table below to check exactly what you will need (this will depend on where you are going to install the outdoor transceiver).

| Tools Required                                                               | Extra Equipment Required          |
|------------------------------------------------------------------------------|-----------------------------------|
| Compass                                                                      | Grounding clamp                   |
| Area map with an accurate direction legend showing magnetic north            | Grounding wire                    |
| Flat-head screwdriver                                                        | Roll of UTP CAT 5 cable           |
| Hammer or mallet                                                             | Cable clip                        |
| Power drill                                                                  | Anchor sleeves                    |
| 1/8 inch drill bit                                                           | RJ-45 connectors (plastic bodied) |
| 3/16 inch, 4mm hex (Allen) wrench                                            | 1 inch copper tape                |
| Bubble level or plumb line                                                   |                                   |
| Adjustable wrench                                                            |                                   |
| Crimping tool (must be specifically<br>matched for the RJ-45 connector used) |                                   |
| Wire stripper                                                                |                                   |
| Small wire cutters                                                           |                                   |
| Punch down tool                                                              |                                   |

#### 3.5.4 Performing a Site Survey

This section explains how to select the best location for mounting the outdoor CPE. The steps you will perform are:

Determine the direction of available Base station from the house or building.

#### What You Need

- Compass.
- □ Area map with an accurate direction legend showing magnetic north.
- **TVWS** Base station location.

#### **TVWS Base station and CPE Location**

While installing the unit, you need to determine the direction of the Base Station from the house or building.

- a) Use the compass to determine the Base Station direction.
- b) Find on the customer premises the best place to install the CPE. It is recommended on the TV mast if exist.

Warning: The CPE-O-R-WS equipment shall be installed at a height no greater than 30 meters above the ground.

- c) Turn the CPE antenna to the Base Station direction and adjust tilt it up and down and to the right and to the left side to obtain maximum signal. Perform this antenna align process if a second antennas is used
- d) Use a Laptop with WEB connected to the PoE to read the RSSI and CINR that the CPE receive.
- e) If the signal is not good try to move and find a better location where the RSSI and CINR will be better.
- f) Record the Latitude and Longitude of the CPE installation location using a digital compass and update it in the AFAS if it is different from the registration per paragraph 3.4.2 above.

## 3.6 Installing the Equipment

#### 3.6.1 Device Logic connection

For outdoor CPE product, it is suggested that the CPE device be installed in a shaded area to avoid direct sun light exposure which may cause over heat in certain extreme weather condition.

The CPE should be properly grounded for proper protection against lighting or power surge.

The CPE-O-R-WS is powered by 24V DC over a CAT5 Ethernet cable by a PoE device. The power is from a power adapter that operates in 90-250V AC range. The PoE and the power adapter are indoor units and need to be located in the house or office. Fix the PoE device near an electrical outlet. User Ethernet are provided via the PoE adapter too.

### 3.6.2 Installing Outdoor Unit (ODU)

The CPE-O-R-WS can be mounted on a pole or on the wall. Fix the CPE and the antenna and connect the antenna to the CPE using a coax cable. Connect the coax cable to Antenna 1 on the CPE.

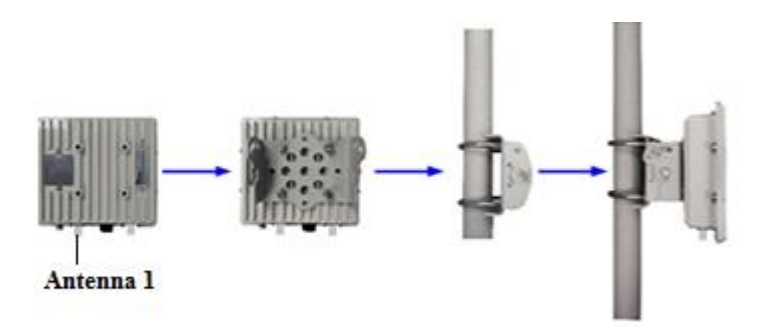

Figure 9: Pole Mount Diagram

## Warning! – The CPE should be properly grounded for proper protection against lightning or power surge!

### 3.6.3 CPE Connection to the PoE adapter

The outdoor CPE is connected to the PoE over a CAT5 Ethernet cable. User Ethernet are provided via the PoE adapter too. Prepare the Cable and connect it to the CPE and the second edge to the PoE.

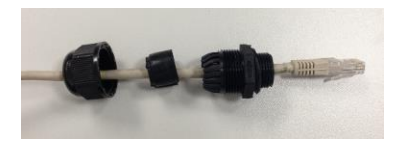

Figure 10: CPE - Ethernet Header

| Table 5: PoE | Specifications |
|--------------|----------------|
|--------------|----------------|

| INTERFACE | FUNCTION                                | DESCRIPTION                                                                                                    |
|-----------|-----------------------------------------|----------------------------------------------------------------------------------------------------|
| 24V DC    | Power Input Jack on PoE adapter         | Use 24 V /1A DC Power adapter supplied with the CPE.<br>Misuse of power may cause damage to the device.                                                |
| ODU       | RJ45 Connector to Outdoor<br>Unit       | The connector carries both 24V power wires (2), Ethernet wires (4) and phone lines (2). User must use outdoor water proof CAT5 cable for installation! |
| LAN       | RJ45 Interface to Local<br>Area Network | Local Area Network interface (RJ45), to connect to computer, or a hub or switch. 1 or 4 ports can be available depending on the PoE adapter model      |

## 3.6.4 Sequence for Interconnect Cable

Separate the twisted pair wires and align by color code in the order listed in the following:

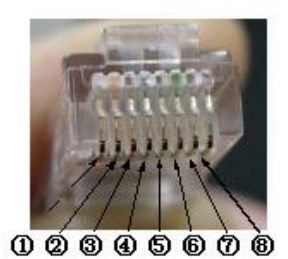

Figure 11: RJ45 Pin Diagram

| Pin | Color Code     |
|-----|----------------|
| 1   | White / Orange |
| 2   | Orange         |
| 3   | White / Green  |
| 4   | Blue           |
| 5   | White / Blue   |
| 6   | Green          |
| 7   | White / Brown  |
| 8   | Brown          |

Table 6: Ethernet RJ45 Cable Specification

## 4 Managing CPE Devices

## 4.1 General

- ⇒ Configuration of any field should be followed by "**apply**"
- $\Rightarrow$  When changes in a page are finished, the "save settings" button should be pushed before leaving the page.
- ⇒ After all changes in the CPE configuration is done and saved, "**reboot system**" is required to guarantee proper operation of the device.

## 4.2 Accessing CPE via Web Brower

Managing CPE requires access by Web browser from a local port or remote host via WiMAX network, for example, Internet Explorer in Windows operation systems.

Two options are available to access the CPE by using the LAN interface or via the wireless network if its network IP is known.

- The default IP address for the LAN interface is 192.168.0.1, unless the configuration has been modified.
- The IP address for the WAN interface is usually acquired from service provider's network after CPE connects to the network.

Two levels of managing CPE are available, Administrator and User.

- Administrator's privilege is designed for service providers to provision a CPE device before selling or leasing out to end users. By supplying administrator's user name and password, a technician has access to all configurations of a CPE device. Default user name for administrator's privileges is "admin". Default password is "admin".
- Users' privilege is provisioned for end users to make limited changes of configurations for a CPE device. Most of other configurations are not visible when accessed with normal user's privileges. Default user name and password for user is "**user**".

## 4.2.1 Access CPE from LAN Segment

Connect the LAN port of Control Station (a PC) directly to the LAN port of the CPE, or in-indirectly via an Ethernet hub or switch. By default, the CPE will act as a DHCP server for hosts in the LAN segment unless this feature is disabled. The Control Station can dynamically acquire an IP address from CPE's built-in DHCP server.

After IP layer connectivity is established between the Control Station and the CPE, the user may launch a Web browser and specify http://192.168.0.1 in the address bar. A window will pop up requesting user name and password.

Input user name and password, and then click on the "OK" button. After a successful log on, the welcome page of web management interface will appear.

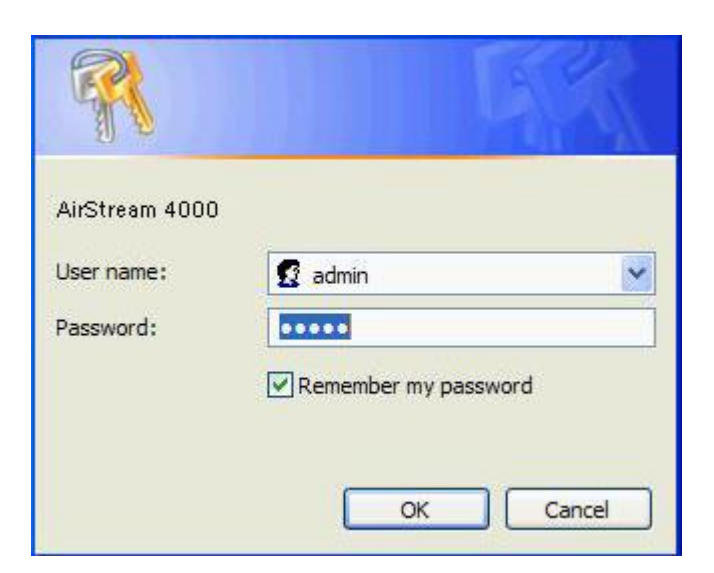

Figure 12: Logon Web Pages

### 4.2.2 Access CPE Device from WAN Segment

Service providers may access the CPE Web management interface remotely, by specifying the CPE wireless IP address obtained after connecting to the service provider network.

As the wireless IP address is dynamically assigned by the service provider, the support technician may seek end user's help to find out the IP address of wireless interface for the CPE located in customer premise. The end user can retrieve the wireless IP by following the instructions given in WiMAX CPE User Manual.

## 4.3 CPE LAN Side Network configuration

The CPE can act as "Router" or as "Bridge". In router mode the CPE has DHCP function to allocate IP address to the user devices, while in bridge mode the IP allocation is done in the network resources (such as MicroNOC).

⇒ Clarification: bridge mode is layer 3 bridge and not layer 2 bridge

To configure the LAN interface select in the menu "Network Configuration", and "LAN Networking"

| AirStream 4000                           |                                                                                                    | EXIT                                  |
|------------------------------------------|----------------------------------------------------------------------------------------------------|---------------------------------------|
|                                          | Natural Cantinuction - 1 At Naturation                                                                                                    | AirStream 4000 Web Management System. |
| Configuration Tree                       | Network Conliguration > LAW Networking                                                                                                    |                                       |
| AirStream 4000                           | LAN Networking                                                                                                    |                                       |
| WiMAX Configuration                      | In this page, you can configure the device to operate in router or bridge mode. You can also configure the LAN IP and the built-in DHCP server options.                                                                                                    |                                       |
| Interface Info     Radio Control         | Contraction and the state                                                                                                    |                                       |
| Operator Profile                         | Operation Mode Configuration:                                                                                                    |                                       |
| Authentication     Advanced Setting      | Operation Mode:   Operation Mode:  Operation Mode:  Opera |                                       |
| E- Retwork Configuration                 |                                                                                                    |                                       |
| WAN Networking                           | Apply Cancel                                                                                                    |                                       |
| - PPPoE Setting                          | LAN PHY Setting:                                                                                                    |                                       |
| VLAN & QoS                               | I AN PHY Setting Auto                                                                                                    |                                       |
| 🕀 📊 Firewall Configuration               |                                                                                                    |                                       |
| Device Management     System Maintenance | Apply Cancel                                                                                                    |                                       |
|                                          | DHCP Server Configuration:                                                                                                    |                                       |
|                                          |                                                                                                    |                                       |
|                                          | DHCP Server Status: M Enable DHCP Server                                                                                                    |                                       |
|                                          | Apply Cancel                                                                                                    |                                       |
|                                          | LAN and DUOD Service ID Setting                                                                                                    |                                       |
|                                          | LAN and DHCP Server IP Setting:                                                                                                    |                                       |
|                                          | Configuration Method: <ul> <li>Auto</li> <li>Manual</li> </ul>                                                                                                    |                                       |
|                                          | LAN IP Address: 192 . 168 . 0 . 1                                                                                                    |                                       |
|                                          | Subnet Mask: 255 . 255 . 0                                                                                                    |                                       |
|                                          | DHCP Begin IP: 192 - 168 - 0 - 2                                                                                                    |                                       |
|                                          | DHCP End IP: 192 - 168 - 0 - 33                                                                                                    |                                       |
|                                          | Lease time: 1 Minute(1~4320)                                                                                                    |                                       |
|                                          | Apply Cancel                                                                                                    |                                       |
|                                          |                                                                                                    |                                       |
|                                          | DHCP Static Lease.                                                                                                    |                                       |
|                                          | Index IP Address MAC Address                                                                                                    |                                       |
|                                          | N/A                                                                                                    |                                       |
|                                          |                                                                                                    |                                       |
|                                          |                                                                                                    |                                       |
|                                          |                                                                                                    |                                       |
|                                          | Add Delete Delete All                                                                                                    |                                       |
|                                          | 64 0.007 20 23                                                                                                    |                                       |
|                                          |                                                                                                    |                                       |
|                                          | Save Setting Reboot System                                                                                                    |                                       |
|                                          |                                                                                                    |                                       |

Figure 13: LAN Network Configuration

### 4.3.1 Router / Bridge selection

The selection between router and bridge operation mode is done on the "Operation Mode Configuration" and should be followed by "apply" immediately.

## 4.3.2 DHCP

If route mode selected, the CPE can be used as DHCP server by enabling it at "DHCP server configuration"

## 4.3.3 LAN IP settings

If router mode selected, the LAN IP address should be defined with the subnet mask.

If DHCP enabled, the start IP and end IP address should be defined. The DHCP IPs must be under the subnet range. Other IPs which are not in the DHCP range, can be used by manually configuration of the devices behind CPE or by DHCP static lease (configuring static IP for specific device recognized by MAC address).

Lease time define the time which the IP is reserved for a specific MAC identifier after connection loss. In case of CPE power loss or reboot all reserved IPs are removed from the list.

## 4.4 CPE WAN Side Network configuration

To configure the WAN (WiMAX) interface select in the menu "Network Configuration", and "WAN Networking"

| Charge Control         Multical Configuration:           Interpretation:         Interpretation:           Interpretation:         Interpretation:           Intendicin:         Interpretation:                                                                                                    | AirStream 4000                                           |                                                                                                    | EXIT                                  |
|----------------------------------------------------------------------------------------------------|----------------------------------------------------------|----------------------------------------------------------------------------------------------------|---------------------------------------|
| Orderandon Trae         VACUNDED         With Microbiane         By Garden Address         Colspan=1         By Garden Address         Colspan=1         By Garden Address         Colspan=1         Colspan=1 <tr< th=""><th></th><th></th><th>AirStream 4000 Web Management System.</th></tr<>                                                                                                    |                                                          |                                                                                                    | AirStream 4000 Web Management System. |
| Image: Section of the section of the sec                  | Configuration Tree                                       | Network Computation - WAN Networking                                                                    |                                       |
| In the pape, you can confure WMAX KWM Harback, PM S and state note table information.   WAN P Address Setting:   If the pape, you can confure WMAX KWM Harback, PM S and state note table information.   WAN P Address Setting:   If Address Setting:   If Address Setting:   If Address Setting:   If Address Setting:   If Address Setting:   If Address Configuration:   If Address Setting:   If Address Setting:   If Address Sett                                                                                                    | System Information                                       | WAN Networking                                                                                          |                                       |
| WUNP Address Setting:   Product Configuration:   Product Configuration:   Product Configu                                                                                                    | WiMAX Configuration     Interface Info     Radio Control | In this page, you can configure WIMAX WAN interface IP address, DNS and static route table information. |                                       |
| <pre>P Advanced Setting P Advanced Setting P Advanc</pre> | Operator Profile                                         | WAN IP Address Setting:                                                                                 |                                       |
| <pre>Provide Configuration Provide Configuration Provide Provide Provide Provide Provide Provide Provide Provide Provide Provide Provide Provide Provide Provide Provide Provide Provide Provide Provide Provide Provide Provide Provide Provide Provide Provide Provide Provide Provide Provide Provide Provide Provide Provide Provide P</pre> | Advanced Setting                                         | IP Address Configuration Type:   Dynamic  Static                                                        |                                       |
| Submit Multimending Submit Multimending     Provide Stangament     Submit Multimending     Submit Multimending     Submit Multimendin                                                                                                    | WAN Networking                                           | IP Address: 0 , 0 , 0 , 0                                                                               |                                       |
| UNA do So   UNA do So                                                                                                    | LAN Networking     PPDoE Setting                         | Subnet Mask: 0 , 0 , 0 , 0                                                                              |                                       |
| Running Status: Up @ Down   Administrate Status: Up @ Down   Administrate Status: Up @ Down   Administrate Status: Up @ Down   Administrate Status: Up @ Down   Administrate Status: Up @ Down   Administrate Status: Up @ Down   Administrate Status: Up @ Down                                                                                                    | VLAN & QoS                                               | Default Gateway: 0 . 0 . 0 . 0                                                                          |                                       |
| Additional Configuration:     Additional Configuration:     A            | Access Control     Firewall Configuration                | Running Status: 🔘 Up 🖲 Down                                                                             |                                       |
| Image: System Reinfordation:         Image: System Reinfordation:           Running Primary DNS         0         0         0           Primary DNS         0         0         0         0           DNS Configuration:         Image: Static Route Table         Image: Static Route Table         Image: Static Route Table           IP Route Configuration:         Image: Static Route Table         Image: Static Route Table                                                                                                    | Device Management                                        | Administrate Status: 🗹 Enable This Interface                                                            |                                       |
| DNS Configuration:   Running Primary DNS   DNS Configuration Type:   Auto   DNS Configuration Type:   Auto   DNS Configuration Type:   Auto   Manual   Primary DNS   Secondary DNS   Secondary DNS   Secondary DNS   Britishing   Destination:   Static Configuration:   Static Roote Table:   Destination:   Preference:   Outsinetion:   Preference:   Mdd   Destination:   Destination:                                                                                                    | System Maintenance                                       | Apply Cancel                                                                                            |                                       |
| Running Primary DNS 0 0 0 0 0<br>Running Secondary DNS 0 0 0 0 0<br>DNS Configuration Type:  Apply Cancel<br>IP Route Configuration:<br>Static Route Table:<br>Destination:<br>Static Route Table:<br>Destination:<br>Static Route Table:<br>Destination:<br>Preference:<br>B (0-10)<br>Add Defete Mr0 Size Configuration:<br>Static Route Table:<br>Destination:<br>Preference:<br>B (0-10)<br>Add Defete Mr0 Size Configuration:                                                                                                    |                                                          | DNS Configuration:                                                                                      |                                       |
| Running Secondary DNS 0 0 0 0<br>DNS Configuration Type: 0 Auto Manual<br>Primary DNS<br>Secondary DNS<br>Product Configuration:<br>Static Route Table:<br>Destination:<br>Destination:<br>Destination:<br>Destination:<br>Preference:<br>0 0 - 100<br>Add Delete Modify Cancel<br>Ethemet MTU Size Configuration:                                                                                                    |                                                          | Running Primary DNS: 0 , 0 , 0 , 0                                                                      |                                       |
| DNS Configuration Type:      Auto Manual      Primary DNS:       Secondary DNS:       Apply: Cancel      IP Route Configuration:     Static Route Table:     Destination:     The Static Route Table:     Destination:     The Static Route Table:     The Static Route Table:     The Static Route Table:                          |                                                          | Running Secondary DNS: 0 , 0 , 0 , 0                                                                    |                                       |
| DNS Configuration Type:  Apply Cancel  IP Route Configuration:  Static Route Table:  Destination:  Static Route Table:  Destination:  NetMatic  Gateway:  Destination:  NetMatic  Destination:  NetMatic  Destination:  NetWatic  Destination:  NetWatic  Destination: NetWatic  Destination: NetWatic  Destination: NetWatic  Destination: NetWatic  Destination: NetWatic  Destination: NetWatic  Destination: NetWatic  De        |                                                          |                                                                                                    |                                       |
| Primary DNS:                                                                                                    |                                                          | DNS Configuration Type:   Auto O Manual                                                                 |                                       |
| Secondary DNS:       .         Apply:       Cancel         IP Route Configuration:       .         Static Route Table:       .         Destination:       .         Net/Mask:       .         Gateway:       .         .       .         Preference:       .         MTU Size:       .         MTU Size:       .                                                                                                    |                                                          | Primary DNS:                                                                                            |                                       |
| IP Route Configuration:         Static Route Table:         Destination:         Destination:         Operation:         Reference:         00 (0-199)    Add Delete Modify Cancel Ethemet MTU Size Configuration:                                                                                                    |                                                          | Secondary DNS:                                                                                          |                                       |
| Add Delete Modify Cancel  Add Delete Modify Cancel  Ethemet MTU Size Configuration:                                                                                                    |                                                          |                                                                                                    |                                       |
| IP Route Configuration:<br>Static Route Table:<br>Destination:<br>NetWask<br>Generation:<br>Preference:<br>00 (0-100)<br>Add Delete Modify Cancel<br>Ethermet MTU Size Configuration:<br>MTU Size (1500) [Brear(1500-1500)                                                                                                    |                                                          | Apply Cancel                                                                                            |                                       |
|                                                                                                    |                                                          | IP Poute Configuration                                                                                  |                                       |
| Static Route Table:<br>Destination:<br>NetWask:<br>Gateway:<br>Preference:<br>B0_0-150)<br>Add Delete Modify Cancel<br>Ethermet MTU Size Configuration:<br>MTU Size [1500] Brear(1500-1500)                                                                                                    |                                                          | Produc Computation                                                                                      |                                       |
| Destination:         Oestination:         Orderway:         October         Add         Delete         Modify         Cancel         Ethermet MTU Size:         MTU Size:         11500         Berter(1900-1600)                                                                                                    |                                                          | Static Route Table:                                                                                     |                                       |
| Destination:                                                                                                    |                                                          |                                                                                                    |                                       |
| NetMask:                                                                                                    |                                                          | Destination:                                                                                            |                                       |
| Gateway:                                                                                                    |                                                          | NetMasic                                                                                                |                                       |
| Add Delete Modify Cancel Ethernet MTU Size Configuration: MTU Size (1500) Bytes(1500-1500)                                                                                                    |                                                          | Gateway:                                                                                                |                                       |
| Add Delete Modify Cancel Ethernet MTU Size Configuration: MTU Size (1500 Bytes(1300-1500)                                                                                                    |                                                          | Preference: 60 (0~199)                                                                                  |                                       |
| Ethernet MTU Size Configuration:                                                                                                    |                                                          | Add Delete Mertify Cancel                                                                               |                                       |
| Ethernet MTU Size (1500 Bytes (1300-1500)                                                                                                    |                                                          |                                                                                                    |                                       |
| MTU Size: 1500 Biytes(1300-1500)                                                                                                    |                                                          | Ethernet MTU Size Configuration:                                                                        |                                       |
|                                                                                                    |                                                          | MTU Size: 1500 Bytes(1300~1500)                                                                         |                                       |
| and and                                                                                                    |                                                          | Apple                                                                                                   |                                       |
| rupy cance                                                                                                    |                                                          | Appry Cancel                                                                                            |                                       |
|                                                                                                    |                                                          |                                                                                                    |                                       |
|                                                                                                    |                                                          |                                                                                                    |                                       |
| Exis Settion Debod Station                                                                                                    |                                                          | Crue Setting Detect Curter                                                                              |                                       |

Figure 14: WAN Network Configuration

### 4.4.1 WAN interface enabling

There is an option to disable or enable the WAN (WiMAX) interface by ticking the field "enable this interface"

### 4.4.2 WAN IP Address Settings

Two options available: Static IP address and Network DHCP IP address

• Static IP Address – insert the IP address according to the network manager information. Default gateway IP address is a must.

• Dynamic IP Address – by selecting this option the CPEA acquire IP address from the WiMAX network DHCP server or from the xNOC static settings. If this option selected, the fields shows the acquired IP address, Mask and default gateway.

#### 4.4.3 DNS IP Address Settings

It is recommended to use Auto in this field. The xNOC is redirecting the request to the appropriate server as defined in the xNOC.

## 4.5 LAN access control

The CPE supports additional layer of access control, which help to prevent unappropriated use of the CPE.

⇒ If the CPE is operating as bridge mode, it is recommended to use access control of each CPE at the xNOC and not at the CPE itself.

| AirStream 4000                                                                                                    | EXIT                                                                                                    |  |
|----------------------------------------------------------------------------------------------------|----------------------------------------------------------------------------------------------------|--|
| RUNCOM                                                                                                    | AirStream 4000 Web Management System.                                                                                                    |  |
| Ronoom                                                                                                    | Network Configuration > Access Control                                                                                                    |  |
| Configuration Tree                                                                                                    | Access Control In this page, you can view or set LAN user access control settings.                                                                                |  |
| Radio Control     Operator Profile     Advanced Setting     WAN Networking     LAN Networking     PPPoE Setting     VLAN & QoS     Access Control | LAN ACL Setting:<br>User Access Control: Enable<br>Max User Allowed: 2 (1-255)<br>Highest Port Number Allowed: 65535 (1024-65536)<br>Aging Configuration: Aging 🗸 |  |
| Hrewall Configuration<br>                                                                                                    | Minimum Inactive Timeout: 525600 (0-525600 Minute)                                                                                                    |  |
|                                                                                                    | MAC Filter Configuration:                                                                                                    |  |
|                                                                                                    | Enable:                                                                                                    |  |
|                                                                                                    | Apply Cancel                                                                                                    |  |
|                                                                                                    | MAC Filter Rule(White List):                                                                                                    |  |
|                                                                                                    |                                                                                                    |  |
|                                                                                                    | Set Delete Cancel                                                                                                    |  |
|                                                                                                    | Save Setting Reboot System                                                                                                    |  |

Figure 15: Access Control Configuration

- ⇒ If router mode selected and the operator would like to control access use local control tick the field "user access control".
  - If "enable" selected the operator should define the allowed number of users behind CPE, and the "inactive timeout"
  - MAC filtering is also available

## 4.6 Radio Control

### 4.6.1 Radio Transmission Enable

The WAN interface is a wireless WiMAX radio interface. The CPE radio link must be enabled, by ticking the WiMAX connection, to connect to the wireless network and connect the user behind CPE.

| AirStream 400                                       | 0                                                   | <u>EXIT</u>                           |
|-----------------------------------------------------|-----------------------------------------------------|---------------------------------------|
| RUNCOM                                              |                                                     | AirStream 4000 Web Management System. |
| Kortoom                                             | WiMAX Configuration > Radio Control                 | <u>^</u>                              |
| Configuration Tree<br>Performation Automation       | Radio Control                                       |                                       |
| WiMAX Configuration Interface Info                  | In this page, you can view or set WIMAX connection. |                                       |
| Radio Control<br>Operator Profile<br>Authentication | WIMAX Radio:                                        |                                       |
| Advanced Setting                                    | WIMAX Connection: 🗹 Enable                          |                                       |
|                                                     | Apply Canc                                          | el                                    |
|                                                     | WiMAX TX Setting:                                   |                                       |
|                                                     | WiMAX TX Mode: TX0 💌                                |                                       |
|                                                     | Apply Canc                                          | el                                    |
|                                                     | No                                                  |                                       |

Figure 16: WiMAX Radio Control

### 4.6.2 Radio Signal Transmission

For TVWS CPEs the radio signal is transmitting only from Antenna interface 1. Therefor the WIMAX TX Mode must be "TX0" and not other options.

## 4.7 Operation Channels Frequency Control

|                                                                        | AuStream 4000 Web Management S                                                                                                    |
|------------------------------------------------------------------------|----------------------------------------------------------------------------------------------------|
| RUNCOM                                                                 | WiMAX Configuration > Operator Profile                                                                                                    |
| Configuration Tree<br>am 4000<br>stem Information<br>4AX Configuration | Operator Profile In this page, you can configure WIMAX operator profile including Home NSP, Operator Restriction, Channel Plan, NAP and NSP settings.                                                                                                    |
| Radio Control                                                          | Scan Channel Settings:                                                                                                    |
| Authentication                                                         | Index Channels ID Start Frequency(KHz) End Frequency(KHz) Step(KHz) Bandwidth(KHz) Frame Duration(us) Status                                                                                                    |
| twork Configuration                                                    | N/A                                                                                                    |
| LAN Networking<br>PPPoE Setting                                        | Channel ID:                                                                                                    |
| VLAN & QoS                                                             | Start Frequency: (KHz : 693000~780000)                                                                                                    |
| ewall Configuration                                                    | End Frequency: (KHz : 693000-780000)                                                                                                    |
| rice Management                                                        | Step: (KHz : 250 ~ 10000)                                                                                                    |
| stem Maintenance                                                       |                                                                                                    |
|                                                                        |                                                                                                    |
|                                                                        | Add Delete                                                                                                    |
|                                                                        |                                                                                                    |
|                                                                        | Discrete Channel Settings:       Index     Channels ID     Frequency(KHz)     Bandwidth(KHz)     Frame Duration(us)     Status       0     0     737000     5000     5000     Active                                                                                                    |
|                                                                        | Discrete Channel Settings:<br>Index Channels ID Frequency(KHz) Bandwidth(KHz) Frame Duration(us) Status<br>0 0 737000 5000 5000 Active                                                                                                    |
|                                                                        | Discrete Channel Settings:          Index       Channels ID       Frequency(KHz)       Bandwidth(KHz)       Frame Duration(us)       Status         0       0       737000       5000       5000       Active         Channel ID:         Frequency:         Frequency:         Frequency:         (KHz : 693000~780000)                                                                                                    |
|                                                                        | Discrete Channel Settings:          Index       Channels ID       Frequency(KHz)       Bandwidth(KHz)       Frame Duration(us)       Status         0       0       737000       5000       5000       Active         Channel ID:         Frequency:       737000       (KHz : 693000~760000)         Bandwidth:       5000 V (KHz)                                                                                                    |
|                                                                        | Discrete Channels Settings:<br>Index       Channels ID       Frequency(KHz)       Bandwidth(KHz)       Frame Duration(us)       Status         0       0       737000       5000       5000       Active         Channels ID:         Frequency:       737000       (KHz : 693000-780000)         Bandwidth:       5000 V (KHz)         Frequency:       737000       (KHz : 693000-780000)         Bandwidth:       5000 V (KHz)         Frame Duration:       5000 V (us)                                                                                                    |
|                                                                        | Discrete Channel Settings:          Index       Channels ID       Frequency(KHz)       Bandwidth(KHz)       Frame Duration(us)       Status         0       0       737000       5000       5000       Active         Channels ID:         Frequency:       737000       (KHz : 693000-780000)         Bandwidth:       5000 V (KHz)         Frame Duration:       5000 V (us)                                                                                                    |
|                                                                        | Discrete Channel Settings:<br>Index       Channels ID       Frequency(KHz)       Bandwidth(KHz)       Frame Duration(us)       Status         0       0       737000       5000       5000       Active         Channel ID:         Frequency:       737000       (KHz):       693000~780000)         Bandwidth:       5000       (KHz):         Frequency:       737000         Channel ID:                                                                                                    |
|                                                                        | Discrete Channel Settings:<br>Index       Channels ID       Frequency(KHz)       Bandwidth(KHz)       Frame Duration(us)       Status         0       0       737000       5000       5000       Active         Channel ID:         Frequency:       737000       (KHz)       693000-780000)         Bandwidth:       5000       (KHz)       Frame Duration:         Image: Source of the state of the state of the s |
|                                                                        | Discrete Channel Settings:<br>Index       Channels ID       Frequency(KHz)       Bandwidth(KHz)       Frame Duration(us)       Status         0       0       737000       5000       Active         Channel ID:                                                                                                    |
|                                                                        | Discrete Channel Settings:<br>Index Channels ID Frequency(KHz) Bandwidth(KHz) Frame Duration(us) Status   0 0 737000 5000 Active   Channel ID: Frequency: T737000 (KHz: 693000-780000) Bandwidth: 5000 V (KHz) Frame Duration: 5000 V (us) Add Delete All    Home NSP Setting:                                                                                                    |

Figure 17: Operation Channels Frequency Control

## 4.7.1 Adding Allowed Channels

The list of allowed channel for the CPE installation location, which was downloaded from an authorized web site, should be uploaded to the CPE manually or automatically by the AFAS.

At least one channel, which has the frequency of the local BTS site must be loaded manually.

#### ⇒ Warning! – use discrete channels settings only!

- Channel ID Integer 0 to 99. The number is the local CPE ID number for the channels. The CPE scan the air to locate authorized BTS from channel 0 to the highest channel and return to zero.
- Frequency The central frequency of the channel.
- Bandwidth 5000 Khz is the only option for USA.
- Frame Duration 5000us is the only option for WiMAX network.

After inserting the information push the "add" button.

## 4.8 Controlling CPE access

There are options to block, restrict or allowed access to the CPE device from LAN side and / or WAN side.

| AirStream 4000                                                       |                                                                               | XIT  |
|----------------------------------------------------------------------|-------------------------------------------------------------------------------|------|
| RUNCOM                                                               | AirStream 4000 Web Management Syst                                            | tem. |
| Configuration Tree                                                   | Device Management > Security Control                                          |      |
| Configuration Tree                                                   | Security Control                                                              |      |
| System Information     WiMAX Configuration     Network Configuration | In this page, you can configure the security options for managing the device. |      |
| Firewall Configuration     Device Management                         | Security Control:                                                             |      |
| TR069 Configuration                                                  | Remote Device Access: Unrestricted                                            |      |
| UPnP Configuration     Log Reporting                                 |                                                                               |      |
| Security Control                                                     | Allow Telnet on WAN Port                                                      |      |
|                                                                      | Ping Denial: No 🗸                                                             |      |
|                                                                      | Web Server Port: 80 (0~65535)                                                 |      |
|                                                                      | User SIP Account Configuration: 🗹 Enable                                      |      |
|                                                                      | Apply Cancel                                                                  |      |
|                                                                      | 1 ypp Gundor                                                                  |      |
|                                                                      |                                                                               |      |
|                                                                      |                                                                               |      |
|                                                                      |                                                                               |      |
|                                                                      |                                                                               |      |
|                                                                      |                                                                               |      |
|                                                                      |                                                                               |      |
|                                                                      |                                                                               |      |
|                                                                      |                                                                               |      |
|                                                                      |                                                                               |      |
|                                                                      |                                                                               |      |
|                                                                      |                                                                               |      |
|                                                                      |                                                                               |      |
|                                                                      |                                                                               |      |
|                                                                      |                                                                               | _    |
|                                                                      | Save Setting Reboot System                                                    |      |

Figure 18: Device Access options

## 4.9 Viewing CPE status Information

The CPE status shows the static configuration and information of the CPE device and live wireless connection status information.

| AirStream 4000         |                                    | ΕΧΙΤ                                              |
|------------------------|------------------------------------|---------------------------------------------------|
| RUNCOM                 |                                    | AirStream 4000 Web Management System.             |
| Configuration Trees    | System Information > System Status | <b>^</b>                                          |
| PgAirStream 4000       | System Status                      |                                                   |
| System Information     |                                    |                                                   |
| Statistics Info        | Running Info:                      |                                                   |
| WiMAX Configuration    | Device Name:                       |                                                   |
| Network Configuration  | Operation Mode:                    | Pautar                                            |
| Device Management      | Operation Mode.                    |                                                   |
| 🛓 🚮 System Maintenance | System Op Time.                    |                                                   |
|                        | System Time.                       | 2013-04-27 10.32.30                               |
|                        | Version Info:                      |                                                   |
|                        | Manufacture:                       | RUNCOM                                            |
|                        | Current Software Version:          | AirStream 4000 V1.3.0B1622 (build on Apr 24 2013) |
|                        | Main Image Version:                | V1.3.0B1622                                       |
|                        | Shadow Image Version:              | V1.3.0B1582                                       |
|                        | BIOS Version:                      | 3.0.0                                             |
|                        | Hardware Version:                  | V2.0                                              |
|                        | WiMAX Info:                        |                                                   |
|                        | Status:                            | DL SYNCHRONIZATION                                |
|                        | MAC Address:                       | 6c:ad:ef:ff:f0:4a                                 |
|                        | IP Address:                        | (DHCP)                                            |
|                        | Subnet Mask:                       |                                                   |
|                        | Default Gateway:                   |                                                   |
|                        | DNS Server:                        |                                                   |
|                        | Radio Calibration:                 | Yes                                               |
|                        | LAN Info:                          |                                                   |
|                        | Status:                            | up                                                |
|                        | IP Address:                        | 192.168.0.1                                       |
|                        | Subnet Mask:                       | 255.255.255.0                                     |
|                        | Ethernet Negotiation:              | Auto                                              |
|                        | Ethernet Status:                   | 100Mbps/Full Duplex                               |
|                        |                                    | Save Setting Reboot System                        |

Figure 19: CPE Status Information

## 4.9.1 Running Information

The Running information shows the CPE user side configuration information and the system up time from power on. The date and time of the day are valid only if updated from remote server.

#### 4.9.2 WiMAX Information

The WiMAX information shows the following:

- Status the air connection status. Searching looking for valid WiMAX frame from base station, DL Synchronization BTS found and the CPE is performing network entry protocols, Operation the CPE is in service.
- IP Address if DHCP presented: CPE wait to get IP from the network resources. If data is presented it is the IP address, mask, gateway that the xNOC supported. If STATIC and data it is the static configuration at the CPE

#### 4.9.3 LAN Information

Valid in router mode and shows the LAN configuration

#### 4.9.4 Traffic Statistic Information

This page shows the traffic which transferred over the WiMAX air interface.

| Configuration Texe         System Information         Statistics Info           Image: Statistic Statistics Advised information         Statistics Info         Image: Statistics Advised information           Image: Statistic Statistics Advised information         Statistics Info         Image: Statistics Advised information           Image: Statistic Statistics Advised information         Statistics Info         Image: Statistics Information           Image: Statistic Statistics Information         The page: You can see device TCP and UDP Packet information         Image: Statistics Information           Image: Statistic Statistics Information         The page: You can see device TCP and UDP Packet information         Image: Statistic Statistics Information           Image: Statistic Statistics Information         The page: You can see device TCP Pare information         Image: Statistic Statistics Information           Image: Statistic Statistics Information         The page: You can see device TCP Pare information         Image: Statistic Statistics Information           Image: Statistic Statistics Information         The page: You can see device TCP Pare information         Image: Statistics Information           Image: Statistic Statistics Information         The page: You can see device TCP Pare information         Image: Statistics Information           Image: Statistic Statistics Information         The page: You can see device TCP Pare information         Image: Statis Information           Image: Statist                                                                                                    | AirStream 4000                                                           |                                                                                                    |                        |                    |                        |                  |                      |                   | <u>EXIT</u>          |
|----------------------------------------------------------------------------------------------------|--------------------------------------------------------------------------|----------------------------------------------------------------------------------------------------|------------------------|--------------------|------------------------|------------------|----------------------|-------------------|----------------------|
| Cefigration Tree       Pythome Information         Pythome Information       Statistics Info         Distribution Statu       Statistics Info         Distribution Information       In the page, you can see device TCP and UDP statistics information.         Distribution Information       TCP Dischet         Distribution Information       TCP Dischet         Distribution Information       TCP Dischet         Distribution Information       TCP Dischet         Distribution Information       TCP Dischet         Distribution Information       TCP Dischet         Distribution Information       TCP Dischet         Distribution Information       TCP Dischet         Distribution Information       TCP Dischet         Distribution Information       TCP Dischet         Distribution Information       TCP Dischet         Distribution Information       TCP Dischet         Distribution Information       TCP Dischet         Distribution Information       TCP Distribution         Distribution Information       TCP Distribution         Distribution Information       TCP Distribution         Distribution Information       TCP Distribution         Distribution Information       TCP Distribution         Distribution Information       TCP D                                                                                                    | RUNCOM                                                                   |                                                                                                    |                        |                    |                        |                  | AirS                 | tream 4000 Web Ma | inagement System.    |
| B - La Metodo Configuration<br>B - Lo Perice Management<br>B - Lo Perice Management<br>B - Lo System Maintenance<br>TCP Decket TCP Decket UDP Pecket Received Sent Received Sent Received Sent Received Sent Received 261 280 14 264 283814 30775 44592 28570                                                                                                    | Configuration Tree                                                       | System Information > Statistics Info Statistics Info In this page, you can see device TCP and UDP statistics information. |                        |                    |                        |                  |                      |                   |                      |
| Build Device Mnagement<br>Bit System Maintenance         TCP Packet<br>Sector         TCP Packet<br>Received         UDP Packet<br>UDP Packet<br>Received         TCP Packet<br>Sector         TCP Packet<br>Received         TCP Packet<br>Sector         TCP Packet<br>Received         TCP Packet<br>Received <thtcp packet<br="">Received         TCP Packet<br/>Received         TCP Packet<br/>Received         TCP Packet<br/>Received         TCP Packet<br/>Received         TCP Packet<br/>Received         TCP Packet<br/>Received         TCP Packet<br/>Received         TCP Packet<br/>Received         TCP Packet<br/>Received         TCP Packet<br/>Received         TCP Packet<br/>Received         TCP Packet<br/>Received         <thtcp packet<br="">Received</thtcp></thtcp> | WiMAX Configuration     Network Configuration     Firewall Configuration | TCP/UDP Statistics:                                                                                                    |                        |                    |                        |                  |                      |                   |                      |
| 281         280         14         264         283814         30775         4592         28570                                                                                                    | <ul> <li>Device Management</li> <li>System Maintenance</li> </ul>        | TCP Packet<br>Sent                                                                                                    | TCP Packet<br>Received | UDP Packet<br>Sent | UDP Packet<br>Received | TCP Byte<br>Sent | TCP Byte<br>Received | UDP Byte<br>Sent  | UDP Byte<br>Received |
|                                                                                                    |                                                                          | 261                                                                                                    | 280                    | 14                 | 264                    | 283814           | 30775                | 4592              | 28570                |
| Save Setting Reboot System                                                                                                    |                                                                          |                                                                                                    |                        | Sã                 | ve Setting Rebu        | oot System       |                      |                   |                      |

Figure 20: Traffic Data Counters

## 4.10 Viewing Wireless status and Information

The WiMAX status and information page includes important information which assist operator and installer to identify proper installation and operation of CPE device

| AirStream 4000                     |                                                          | ΕΧΙΤ                                   |
|------------------------------------|----------------------------------------------------------|----------------------------------------|
| RUNCOM                             |                                                          | AirStream 4000 Web Management System.  |
| Configuration Tree                 | WiMAX Configuration > Interface Info                     | ~~~~~~~~~~~~~~~~~~~~~~~~~~~~~~~~~~~~~~ |
| AirStream 4000                     | WiMAX Interface Info                                     |                                        |
| System Information                 | In this page, you can see the WiMAX interface informatio | n.                                     |
| WiMAX Configuration Interface Info | Networking Status:                                       |                                        |
| Radio Control                      | Connection Status: DL                                    | SYNCHRONIZATION                        |
|                                    | Network Service Provider:                                |                                        |
| Advanced Setting                   | BS ID: 00:                                               | 00:00:00:00                            |
| Network Configuration              | Security: Dis                                            | able                                   |
| Firewall Configuration             | Frequency: 736                                           | 3990 (KHz)                             |
| E System Maintenance               | Signal Radio: Ena                                        | able                                   |
|                                    | RSSI: 0 (0                                               |                                        |
|                                    | Recamble CINE: 0.0                                       | 0 (dBm)                                |
|                                    | CINR(RELISE1): 0.0                                       | 0 (dB)                                 |
|                                    | CINB(RELISE3): 0.0                                       | 0 (dB)                                 |
|                                    | Downlink MCS: OP                                         | SK CC 1/2                              |
|                                    | Uplink MCS:                                              |                                        |
|                                    | MTU Size: 150                                            | 10 Byte                                |
|                                    | Convergency Sublayer: N/A                                | <u>x</u>                               |
|                                    | WiMAX Data Statistic:                                    |                                        |
|                                    | Transmit Packets: 663                                    |                                        |
|                                    | Receive Packets: 0                                       |                                        |
|                                    | Transmit Bytes: 686                                      | 342                                    |
|                                    | Receive Bytes: 0                                         |                                        |
|                                    | WiMAX Hardware Info:                                     |                                        |
|                                    | MAC Address: 6C:                                         | AD:EF:FF:F0:4A                         |
|                                    | RF Configuration: 2x2                                    | (MIMO) 700(MHz)                        |
|                                    | RF Chip Type: PM                                         | 8870                                   |
|                                    | RF Driver: Bui                                           | ld 63 Patch 12                         |
|                                    | WiMAX Adapter Type: SQ                                   | N 1130-EXC                             |
|                                    |                                                          | Save Setting Reboot System             |

Figure 21: WiMAX Interface Status and Information

### 4.10.1Networking Status

- Connection Status: shows the air interface state status
- BS ID if not 00:00:00... shows the ID of the base station which the CPE is connected to
- Frequency shows the channel which is selected to connect to the BTS
- RSSI the radio signal strength that the CPE receive the BTS
- Tx Power the TX power which the BTS request from the CPE to transmit
- CINR the calculated signal to noise ratio.

## 4.10.2WiMAX Data Statistics

This information presents the traffic which is passing via the air interface

## 4.10.3Hardware Information

Shows the air interface MAC addresses which the BTS and xNOC see during system entrée, authentication and authorization processes.

## 5 MAX Rx Signal Adjusting

## 5.1 RF Signal Adjusting

When the TVWS CPE ODU has installed, the direction of antenna's azimuth and pitch angle needs to adjust for the best signal strength, if the antenna is just pointing the base station the signal will be the best strength.

Thus, we can adjust the holder to change the direction and angle of the antenna while observing the RF LED of the ODU which indicates the signal

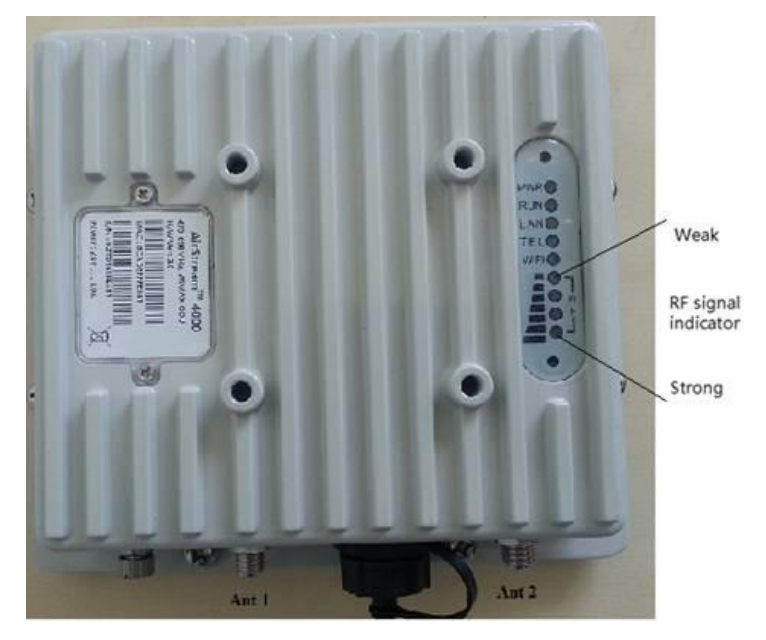

Figure 22: Signal Indicators

## 5.2 Link Status

When clicking on the "Interface Info" link, the following WiMAX interface information is displayed.

#### 5.2.1 Networking Status

Additional interface information such as RSSI, uplink or downlink throughput will be added in the coming software release.

**Networking Status:** 

```
Connection Status: DL SYNCHRONIZATION
Network Service Provider:
                 BS ID: 00:00:00:00:00:00
               Security: Disable
            Frequency: 609990 (KHz)
           Signal Radio: Enable
                 RSSI: 0 (dBm)
             TX Power: 0.00 (dBm)
        Preamble CINR: 0.00 (dB)
        CINR(REUSE1): 0.00 (dB)
        CINR(REUSE3): 0.00 (dB)
         Downlink MCS: QPSK CC 1/2
           Uplink MCS: QPSK CC 1/2
             MTU Size: 1500 Byte
  Convergency Sublayer: N/A
       Connected Time: 0 min
```

#### 5.2.2 WiMAX data statistics and Hardware information

The WiMAX data statistics shows the wireless data traffic amount and the hardware info displays the underlying WiMAX chipset and driver information.

```
WiMAX Data Statistic:

Transmit Packets: 1734

Receive Packets: 0

Transmit Bytes: 153953

Receive Bytes: 0

WiMAX Hardware Info:

MAC Address: 6C:AD:EF:FF:F3:A3

RF Configuration: 2x2(MIMO) 470~698(MHz)

RF Chip Type: PM8870

RF Driver: Build 63 Patch 12

WiMAX Adapter Type: SQN 1130-EXC

WiMAX Firmware: 4.6.2.4 [r4.6.2.4/29146]

The configuration of WiMAX other parameters reference by following instructions given in WiMAX CPE User Manual.
```

## 5.3 Welcome WEB Page

The following figure shows the Welcome page of web management interface of AirStream 4000 CPE which provides 1 LAN ports, 1 Phone line port.

And the CPE connected to the WiMAX base station successfully.

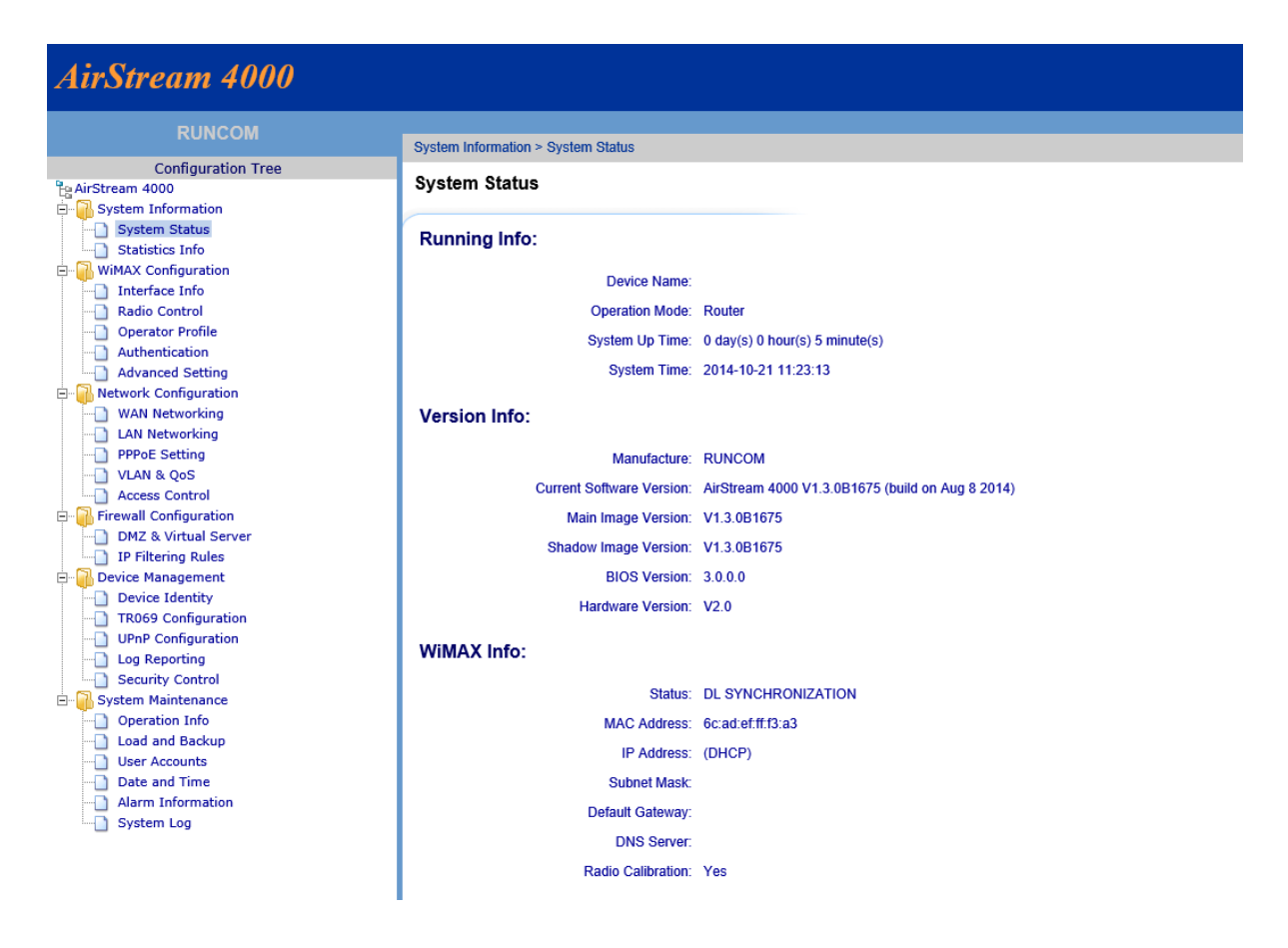

## 5.4 LED Display

Table 7: Led Display

| LED Indicator | Function             | Description                                                                          |
|---------------|----------------------|--------------------------------------------------------------------------------------|
| PWR           | Power Indicator      | Green Color – Device is powered on                                                   |
| RUN           | System Run Indicator | Fast Blinking – Device is rebooting<br>Slow Blinking – Device is in normal operation |
| LAN           | LAN port status      | Solid Green – LAN port is up<br>Blinking Green – LAN data activity in progress       |
| RF (4 LEDs)   | RF Signal Strength   | 4 level signal strengths indication by 4 green LEDs                                  |